## اپليكيشن:

برای استفاده از وای فای دستگاه باید برنامه Tuya Smart را از APP store یا Play Store دانلود و نصب کنید.

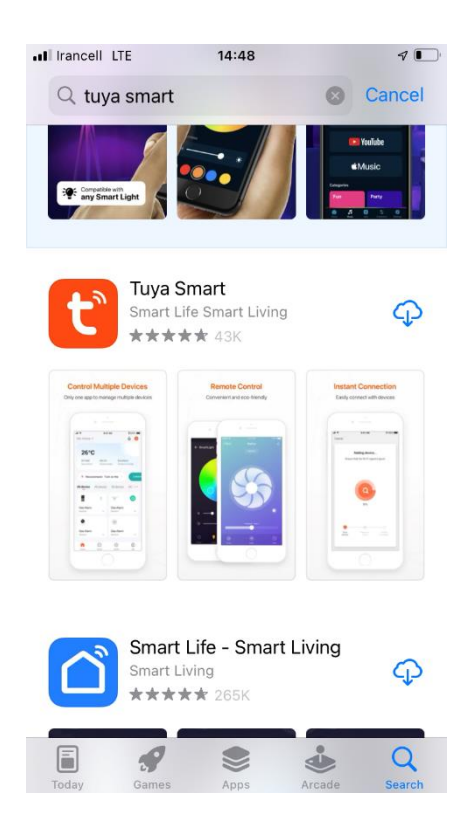

سپس لازم است در اپلیکیشن ثبت نام کنید.

- جهت ثبت نام کشور را همان united states of America قرار دهید.
  - ايميل خود را وارد كنيد.
- پس از ارسال کد تایید به ایمیل شما لازم است پسورد خود را انتخاب کنید.

به همین راحتی در اپلیکیشن ثبت نام می شوید و می توانید از آن استفاده کنید.

## اجازه های دسترسی اپلیکیشن به بلوتوث، موقعیت مکانی، وای فای

پس از اینکه با اکانت ساخته شده وارد برنامه شوید، در همان ابتدا از شما درخواست می شود دسترسی به موقعیت مکانی و بلوتوث را برای دستگاه فعال کنید.

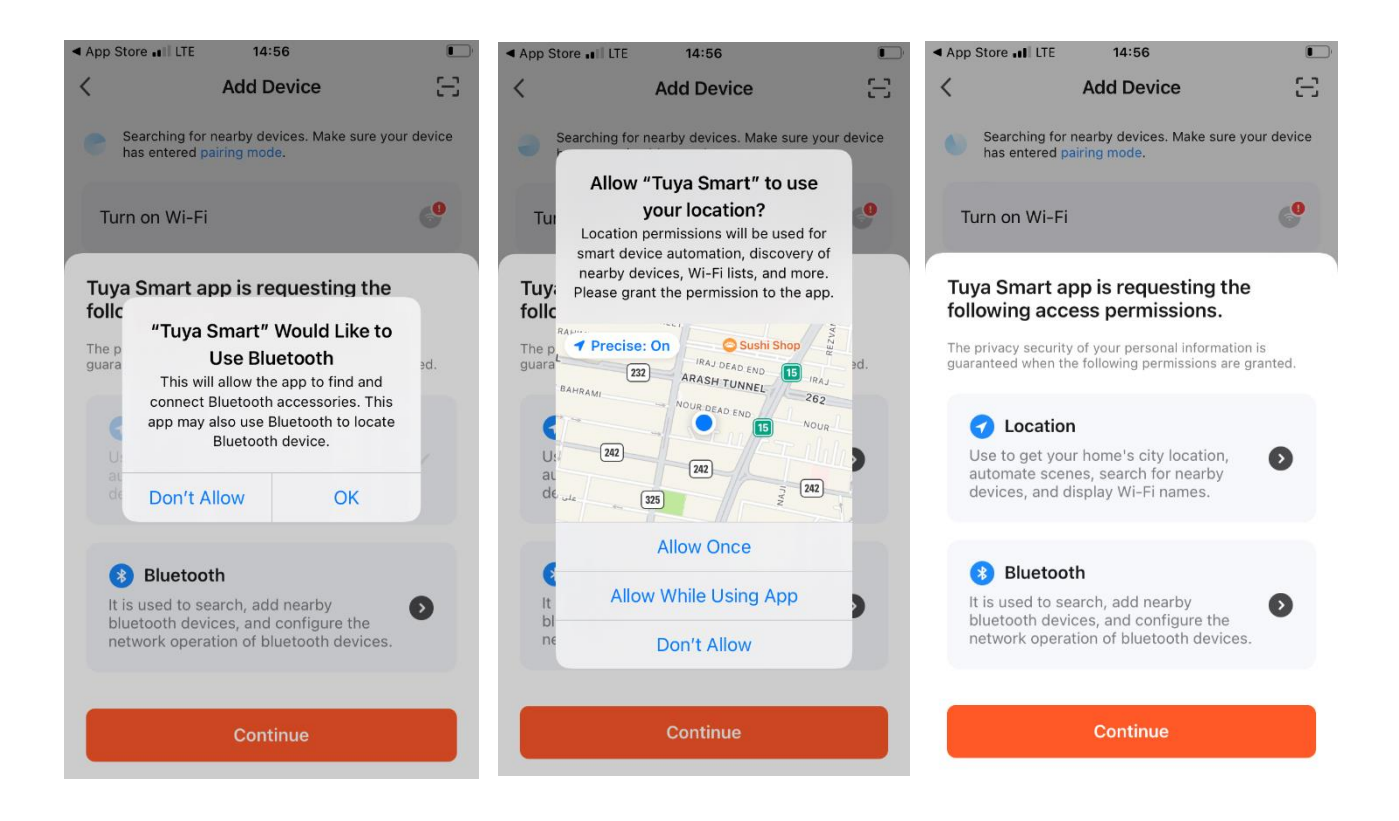

سپس اطمینان حاصل کنید که وای فای تلفن همراه روشن باشد و روی پیغام turn on wifi نیز کلیک کنید.

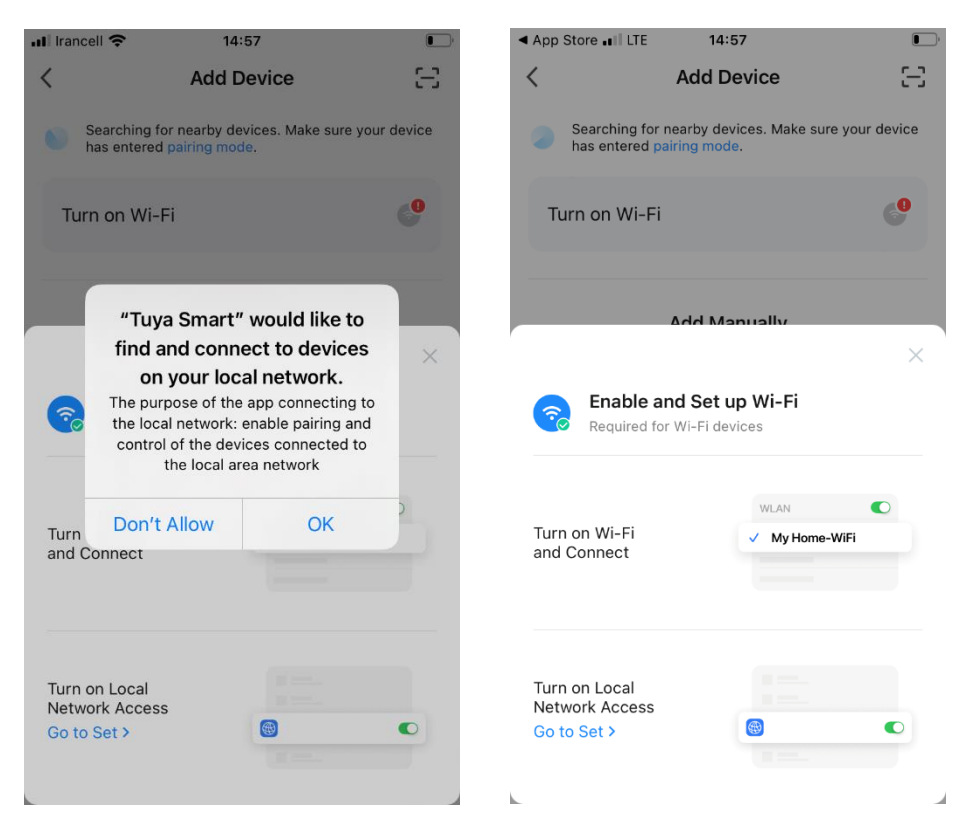

سپس روی تنظیم turn on Local Network Access کلیک کنید ( go to set )

| III Irancell LTE       | 15:00               |                    | <b>D</b> |    |
|------------------------|---------------------|--------------------|----------|----|
| <                      | air purifier        |                    | _        |    |
| Indoor Humidity<br>70% | PM2.5               | Filter Usage<br>0% |          | ىن |
|                        | Indoor Temp<br>25°C |                    |          |    |
| Device ON              |                     | C                  |          |    |

اتصال تصفیه هوا به وای فای :

دکمه fan/speed را روی دستگاه برای 5 ثانیه فشار دهید تا نشانگر wifi شروع به چشمک زدن کند.

از روی گوشی دکمه add device یا + را فشار دهید.

در صورتی که تمام موارد بالا را رعایت کرده باشید دستگاه تصفیه هوا برای اضافه کردن به شما نشان داده می شود که با انتخاب آن نصب دستگاه شروع می شود.

نکته: ممکن است در ابتدای امر دستگاه به هر دلیل نصب نشود timeout و... نگران نباشید و دوباره دکمه فن را فشار دهید تا وای فای به حالت چشمک زن در بیاید و اضافه کردن دستگاه را از نو انجام دهید. ( بار دوم معمولاً موفقیت آمیز است )